STB(セットトップボックス)の チャンネル再スキャンについて 地上デジタルの特定のチャンネルが受信でき なくなったときや、放送開始されたチャンネルが 選局出来ない場合は、一度、再スキャンをお試 しください。

ZTV

STB(セットトップボックス)にて、ZTVコミュニティプラスがご覧に なれない場合は、STBの地上デジタル再スキャンをお試しください。 機種ごとに操作方法に違いがあります。

STB本体に記載されている機種名をご確認の上、以下の方法にて 地上デジタルの再スキャンをお試しください。

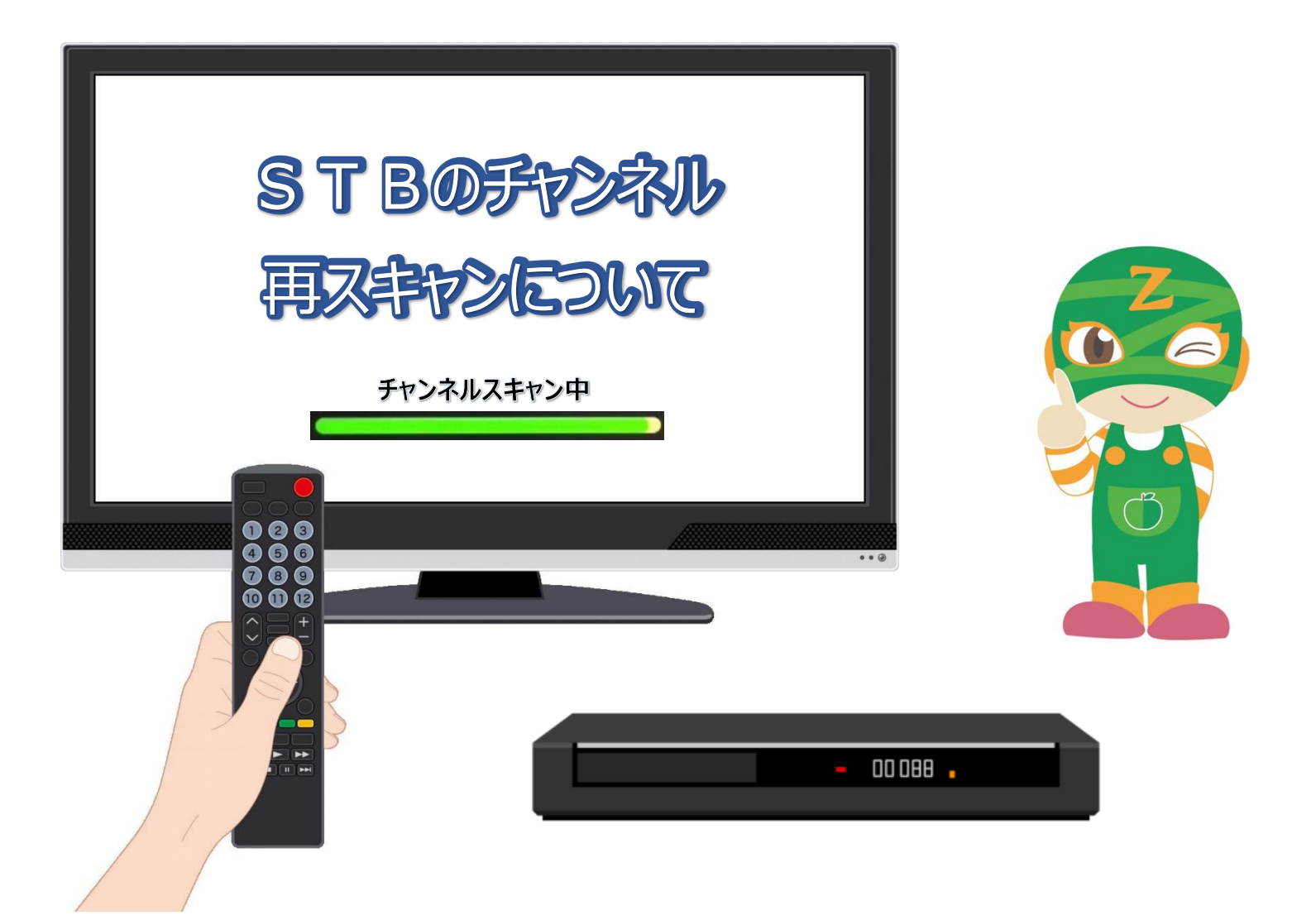

※ZTVコミュニティプラスは地域ごとに、サービス開始時期に違いがあります。 お住いの地域でサービス開始されていない場合は、再スキャンをお試しいただ いても、視聴することが出来ません。予めご了承いただきますようよろしくお願 い申し上げます。

ケーブルベーシックSTB/ 旧多チャンネルコース4K対応STB

Technicolor BD-V5700R/BD-V570R

ZTV

1. 2. 3. 戻る ★ よく使う 。 設定する ブラウザ đ VOD 録画一覧 予約一覧 〇 〇 〇 b cO みる 予約する 新屋する つながる 副定す 10秒 🔫 🕨 30秒 メニュー画面が表示されます。 設定画面が表示されます。 リモコンの「メニュー」ボタンを押す。 「**◀**▶」で「設定する」へカーソルを 「▲▼」で「設置設定」を選んで 移動させる。 「決定」。

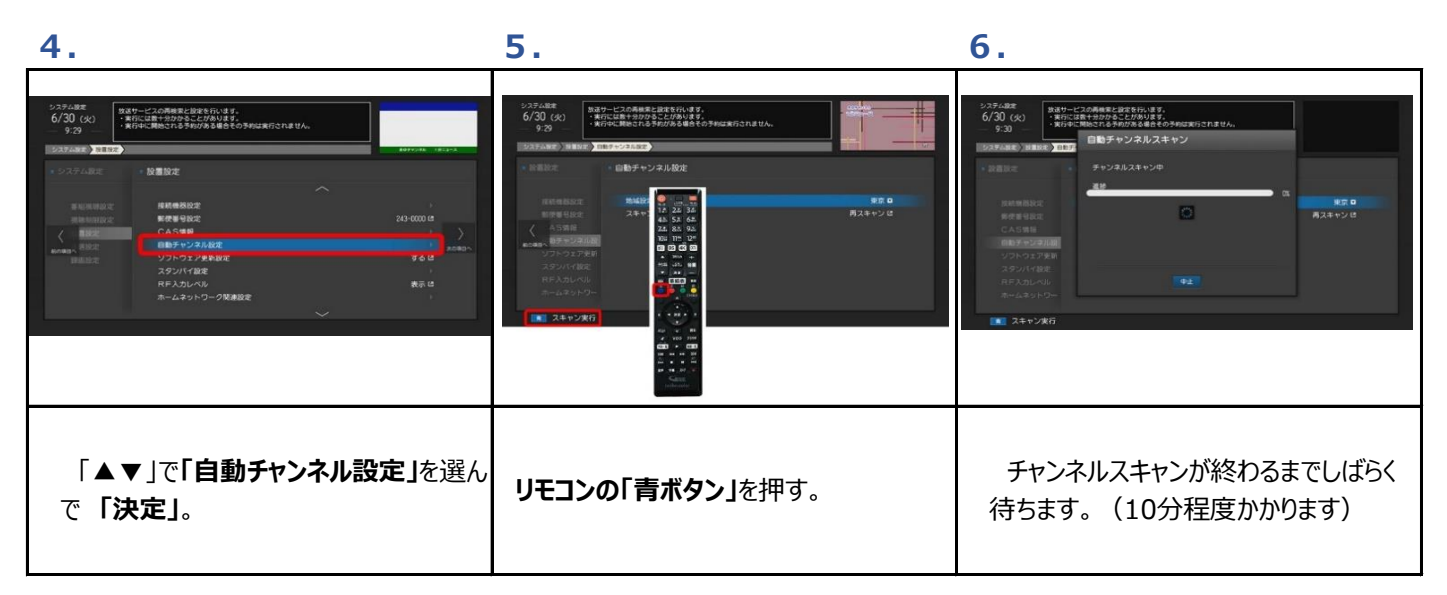

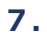

| 2020年<br>(13)回(12)<br>12)日本<br>12)日本<br>12 | システム版         単型サービスの開始を登録を行います。         ●目の         ●目の         ●日の         ●日の |
|----------------------------------------------------------------------------------------------------|----------------------------------------------------------------------------------------------------|
| 「チャンネルスキャンが完了しました」と表<br>示されれば作業は終了。 「閉じる」が選<br>択されているので、 <b>「決定」</b> ボタンを押す。                                                                                                    | 「メニュー」ボタンを2回押し、通常画面に<br>戻してください                                                                                                    |

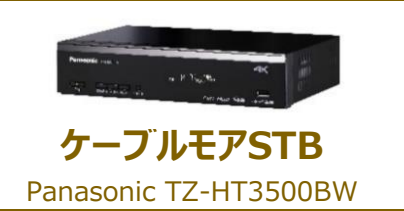

ZΠ

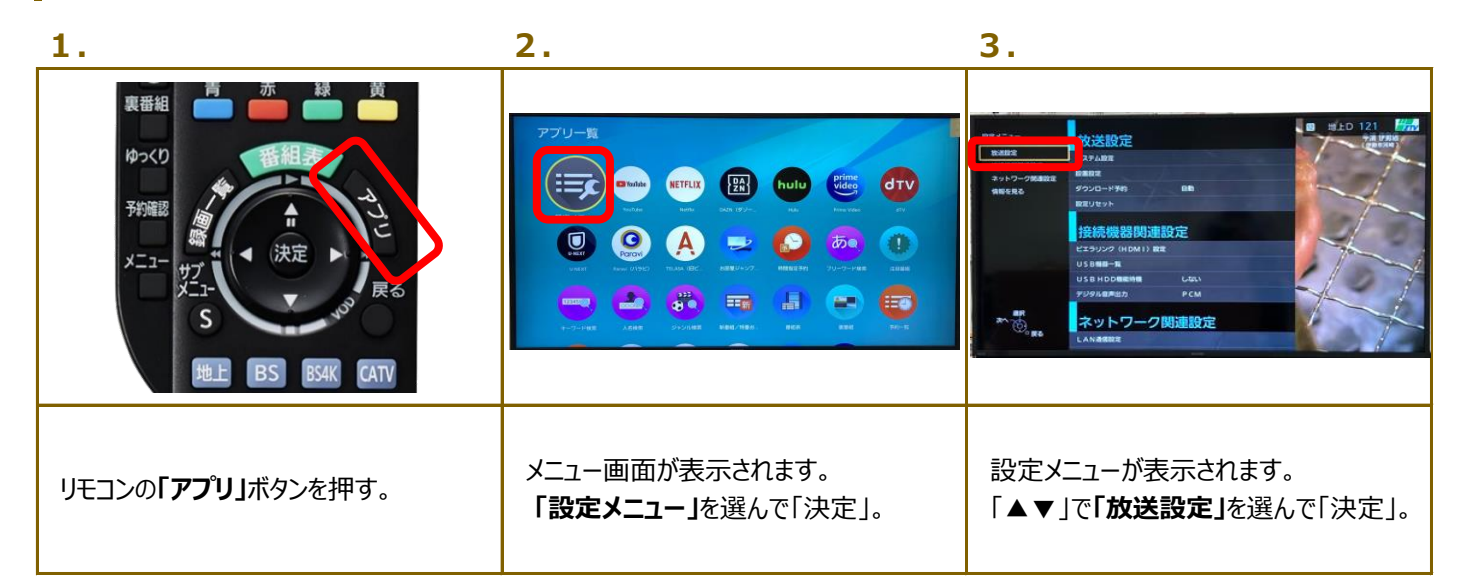

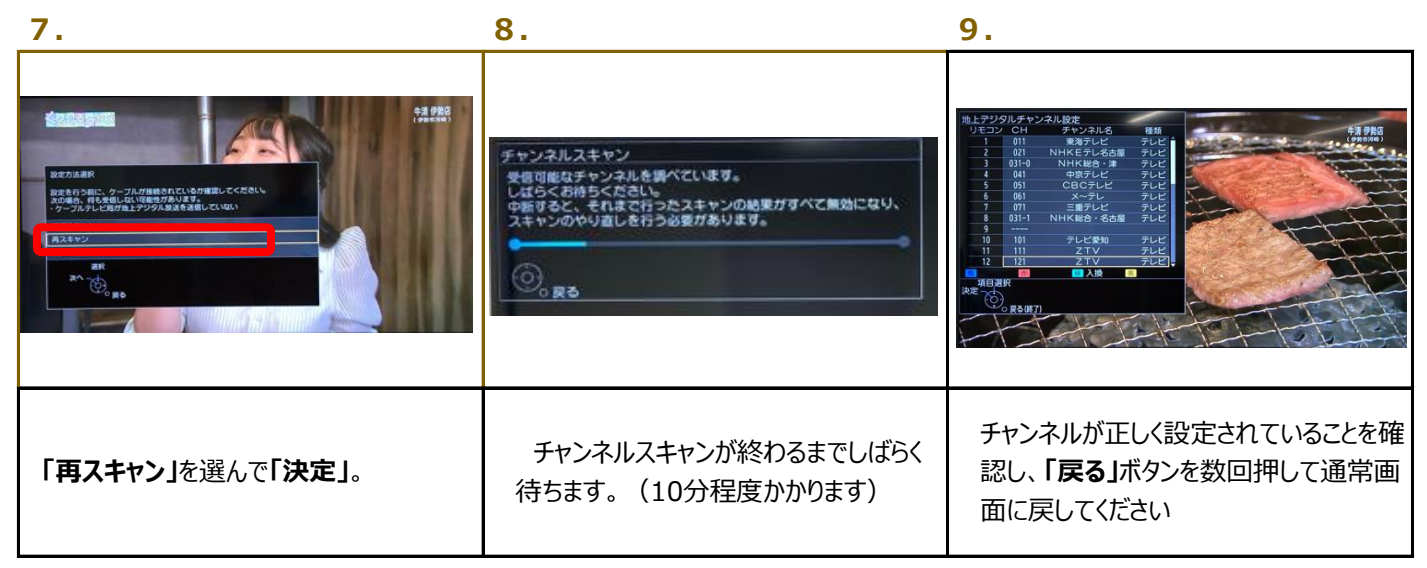

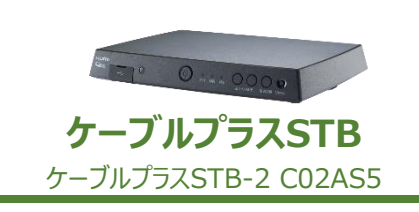

| 1.                          | 2.                                                 | 3.                     |
|-----------------------------|----------------------------------------------------|------------------------|
|                             |                                                    |                        |
| リモコンの <b>「スタート」</b> ボタンを押す。 | メニュー画面が表示されます。<br>リモコン「▼」ボタンを押し、下にスクロール<br>してください。 | 「 <b>設定」</b> を選んで「決定」。 |

| 4.                                                                                                    | 5.                       |                                                                                                    | 6.                |                                                                                                    |
|----------------------------------------------------------------------------------------------------|--------------------------|----------------------------------------------------------------------------------------------------|-------------------|----------------------------------------------------------------------------------------------------|
| REXAMPLES<br>REXAMPLES<br>REXAMPLES |                          | F/1/2.8/2           Integer           Integer | 第24・9279ム<br>設置設定 | チャンネル設定         ・           地域設定         ・           のにと戦争の表示振動<br>のに気気報報         ・           アレビメニュー<br>Tire表がナッシネ設定         ・           アスキング脱定         ・ |
| <br>  「 <b>デバイス設定」</b> を選んで「 <b>決定」</b> 。<br>                                                                                                    | <br>  <b>「設置設定」</b> を選んで | 「決定」。                                                                                                    | <br>  「チャンネル設定」を〕 | 選んで <b>「決定」</b> 。                                                                                                    |

| 7.                                                | 8.                                                                           | 9.                                              |
|---------------------------------------------------|------------------------------------------------------------------------------|-------------------------------------------------|
| Remote<br>チャンネル設定 ・<br>BSF29A ・<br>BSK ・<br>CXY ・ | サインネル人族     ・       放在サインネル     ・       放在サインネル     ・       地上デジタル     第スキャン | 再スキャン中···<br>ーーーーーーーーーーーーーーーーーーーーーーーーーーーーーーーーーー |
| 「地上デジタル」を選んで「決定」。                                 | 「 <b>再スキャン」</b> を選んで「決定」。                                                    | チャンネルスキャンが終わるまでしばらく<br>待ちます。(10分程度かかります)        |

| 10.    |                 |                             |  |
|--------|-----------------|-----------------------------|--|
| リモコン割  | り当て             |                             |  |
| フォーカスが | あたった行で決定ポタンを押下す | すると、リモコンに割り当てるチャンネルを設定できます。 |  |
| リモコン   | チャンネル           | チャンネル名                      |  |
| 1      | 18_ED 011       | 東海テレビ011                    |  |
| 2      | HELEO 021       | NHKEテレ1名古屋                  |  |
| 1      | 40.1.0 031      | NHKR81-3                    |  |
| S      | 18.1.0 041      |                             |  |
| 6      | 10.10 061       | X~PL                        |  |
| 7      | 地上0 071         | 三里テレビ1                      |  |
| 8      | #8_ED 031-1     | NHK総合1-名古屋                  |  |
| 9      |                 |                             |  |
| 10     | 均止0 101-1       | テレビ契約1                      |  |
| 11     | HELD 111        | 217752                      |  |
| -      | 40.LV 141       | 419                         |  |
| エレン    | ウルがけ            | して沙雪さわていててたちの               |  |
| チヤン    | <b>イルか</b> ば    | こしく設定されていることを唯              |  |
| ≡रूग   |                 | ギタンを教育地にてる受声                |  |
| 読し、    | 「氏る」            | Mタノを 致凹 押し し 通 吊 画          |  |
|        |                 | <u>~~</u> ,                 |  |
| 囲に     | 戻し (くだ          | 2011                        |  |

**ケーブルブルーレイSTB** ケーブルブルーレイSTB TZ-BT9000BW

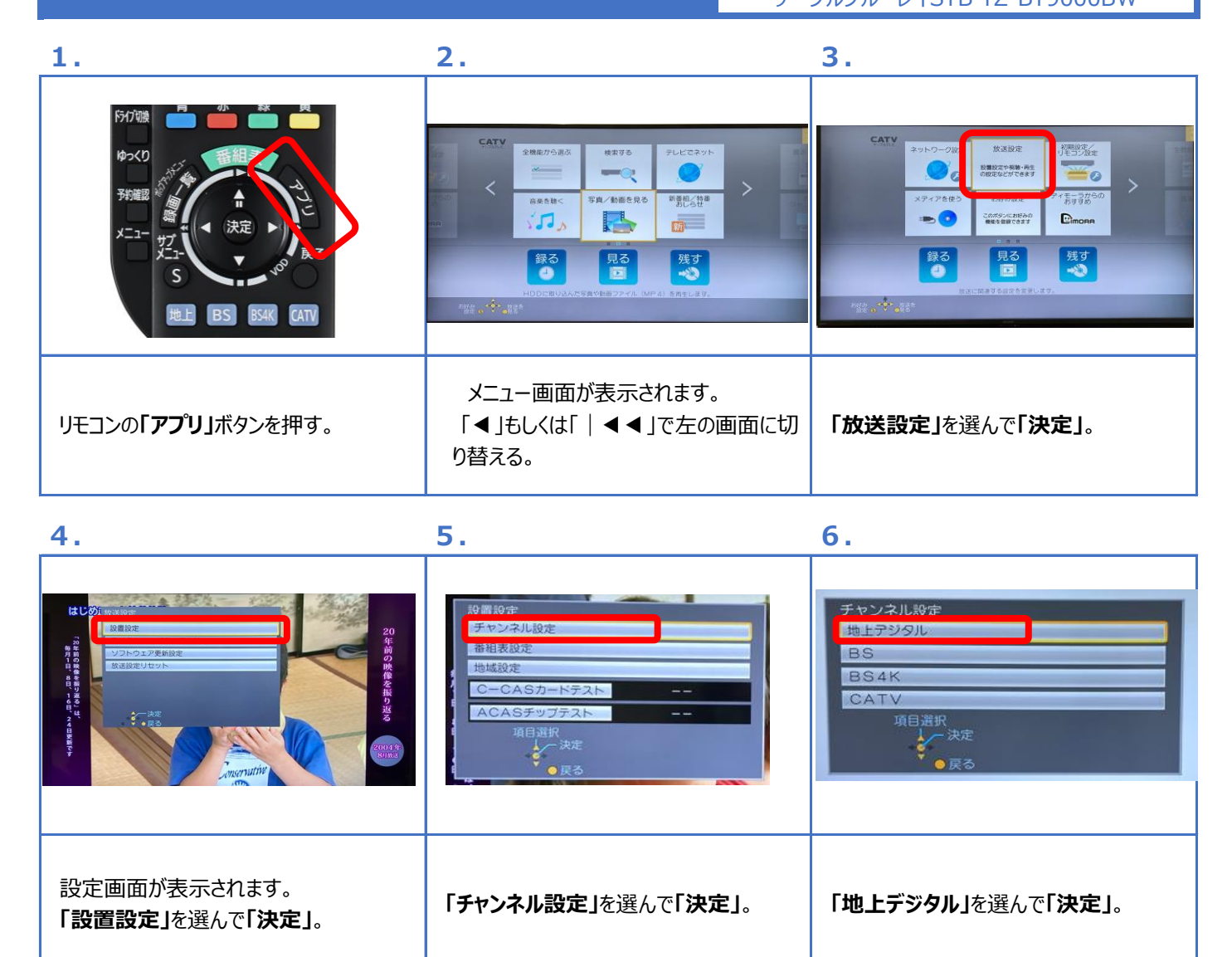

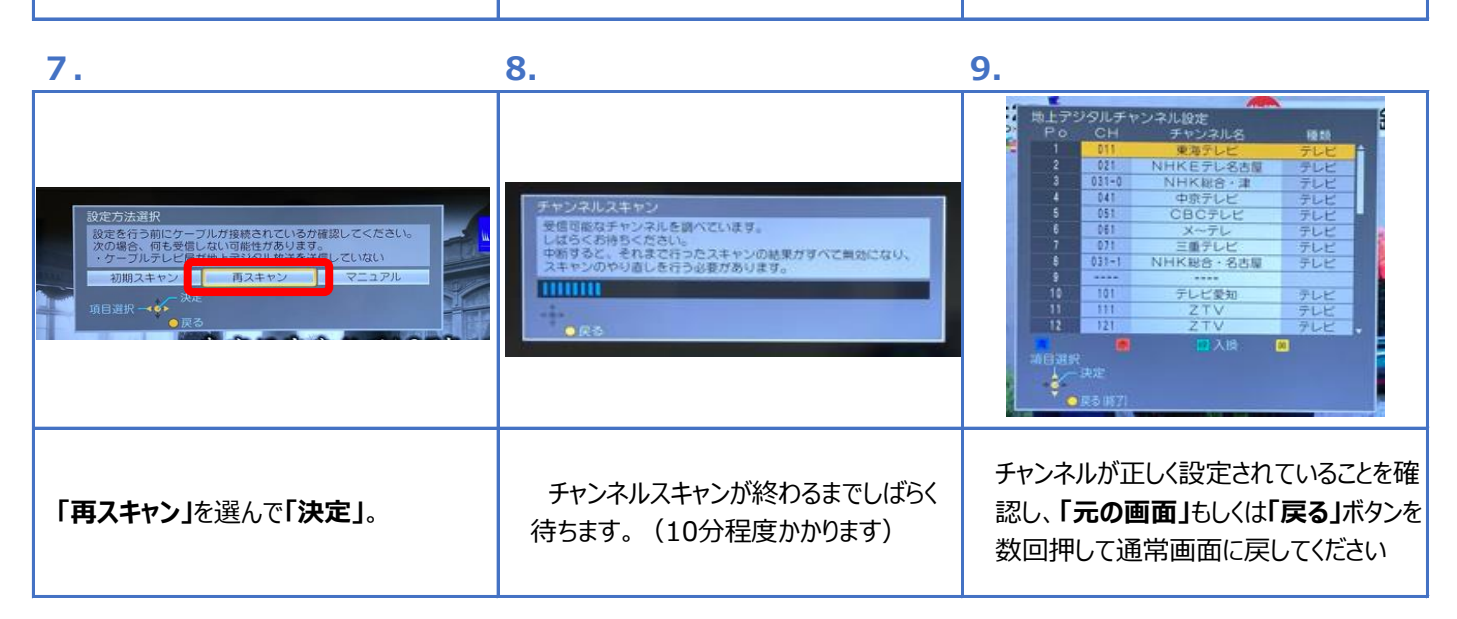

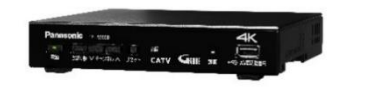

Panasonic TZ-LS500B (旧多チャンネルコース4K対応STB)

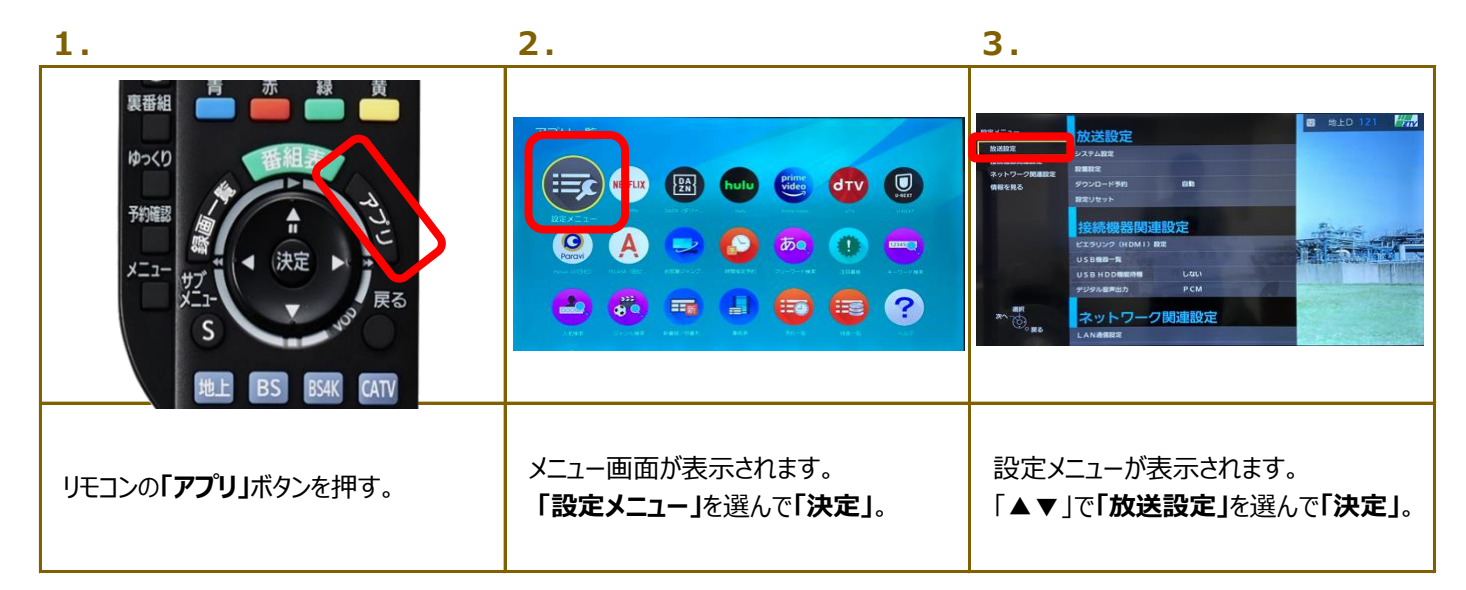

| 4.                                                                                                    | 5.                                                                                                    | 6.                                                                                                    |
|----------------------------------------------------------------------------------------------------|----------------------------------------------------------------------------------------------------|----------------------------------------------------------------------------------------------------|
| RZ/ニュー<br>か送設定<br>Weilewares<br>そは、日本<br>のしたりガス<br>RZ/セット<br>RZ/セット<br>RZ/セット<br>ARX (1004) RZ<br>US DRE-R<br>US DRE-R<br>US D | #####     Fヤンネル設定     Fャンネル設定     SkERE     SkERE     SkER | А10+721+280-24<br>≠ с>2800<br>В54К<br>САТУ<br>#R<br>*<br>*<br>*<br>*<br>*<br>*<br>*<br>*<br>*<br>*<br>*<br>*<br>* |
| 「 <b>設置設定」</b> を選んで「決定」。                                                                                                    | 「チャンネル設定」を選んで「決定」。                                                                                                    | 「地上デジタル」を選んで「決定」。                                                                                                 |

7.

8.

9.

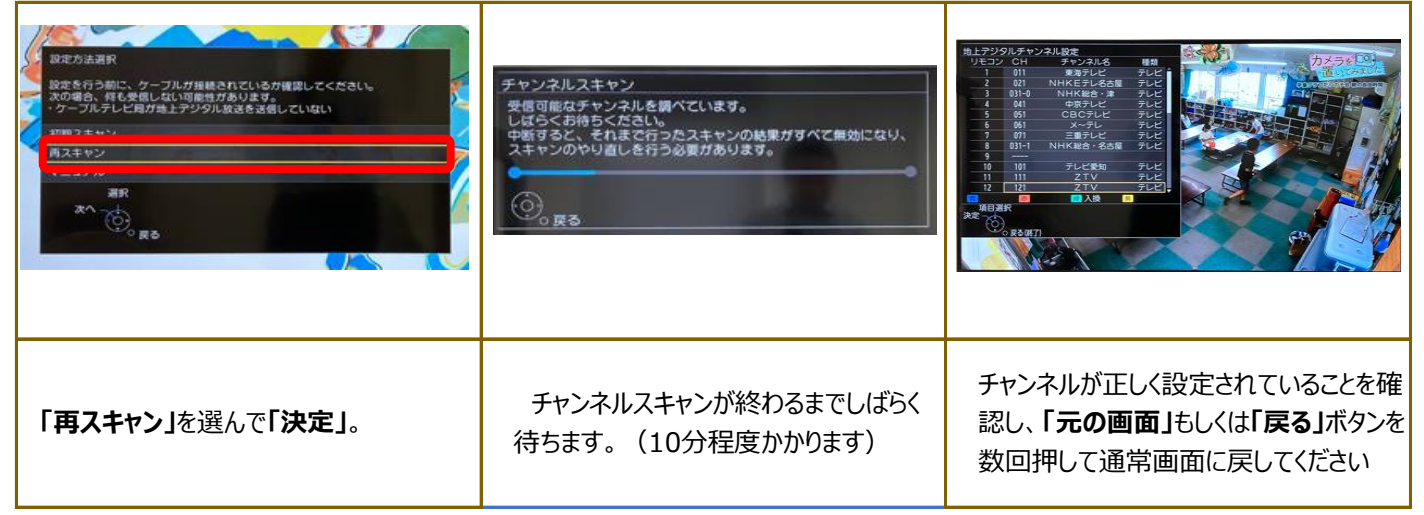

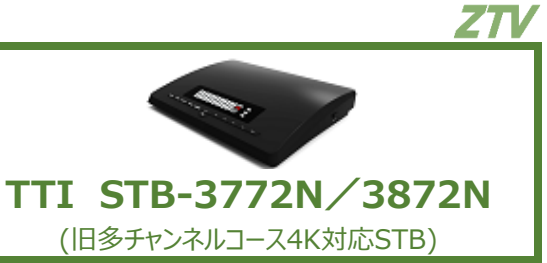

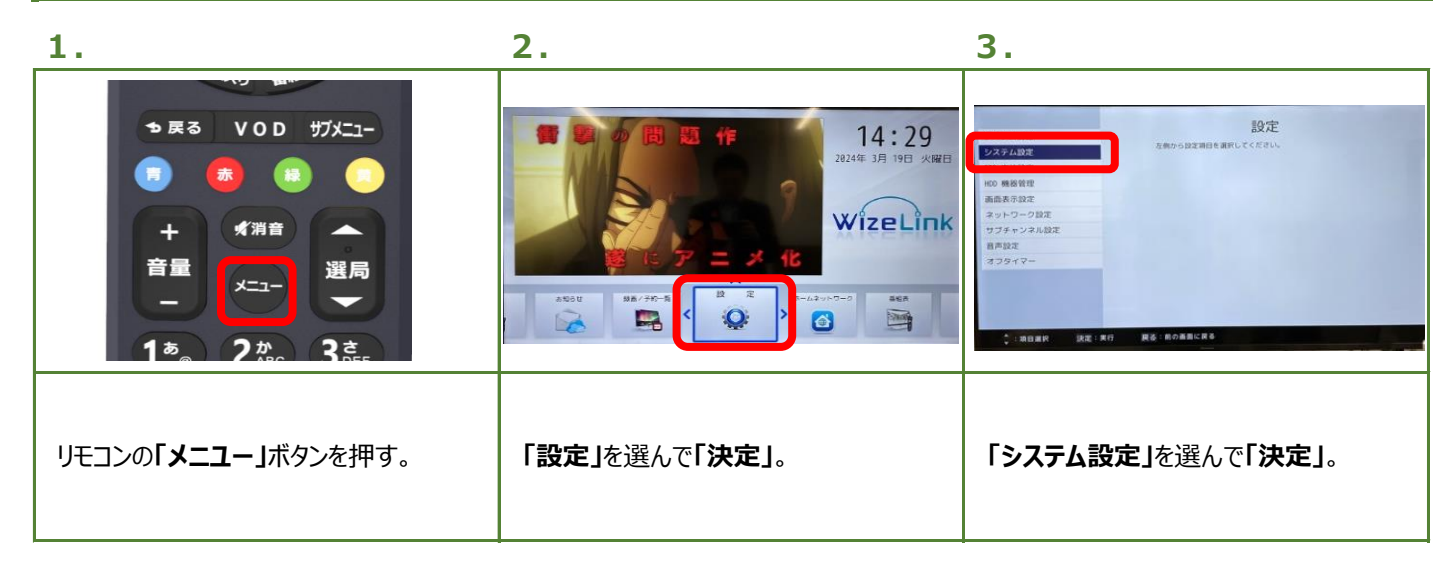

| 4.                                                                                                    | 5.                         | 6.                                                                                                    |
|----------------------------------------------------------------------------------------------------|----------------------------|----------------------------------------------------------------------------------------------------|
| バスワード設定<br>確認等新新能設だ<br>りそコン運動設定<br>チャンネル設定<br>シボコン運動設定<br>キャンネル設定<br>シボコン運動設定<br>キャンネル設定<br>シボコンのクランのクォンスの適相を設定します。<br>チャンネル設定<br>シボコンののクランのクォンスの適相を設定します。 | ■上F19910<br>E54E<br>G31Y   | <u> 広上ボジウル</u> <u> F</u> <u> F</u> <u> F</u> <u> F</u> <u> F</u> <u> F</u> <u> F</u> <u> F</u> <u> F</u> <i> F  F  F</i> |
| ↓ 後前離秋 決定:次行 廃茶 約の高器に戻る                                                                                                    | ◎ 「項目編化 派定:朱行 就会 司印用面1-K Φ | v,3-#188.mm() ((注: #17) ((注: #10))<br>(○):#188.mm() (注: #17) ((注: #10))                                                                                                    |
| 「チャンネル設定」を選んで「決定」。                                                                                                    | 「地上デジタル」を選んで「決定」。          | 「 <b>再スキャン」</b> を選んで「決定」。                                                                                                    |

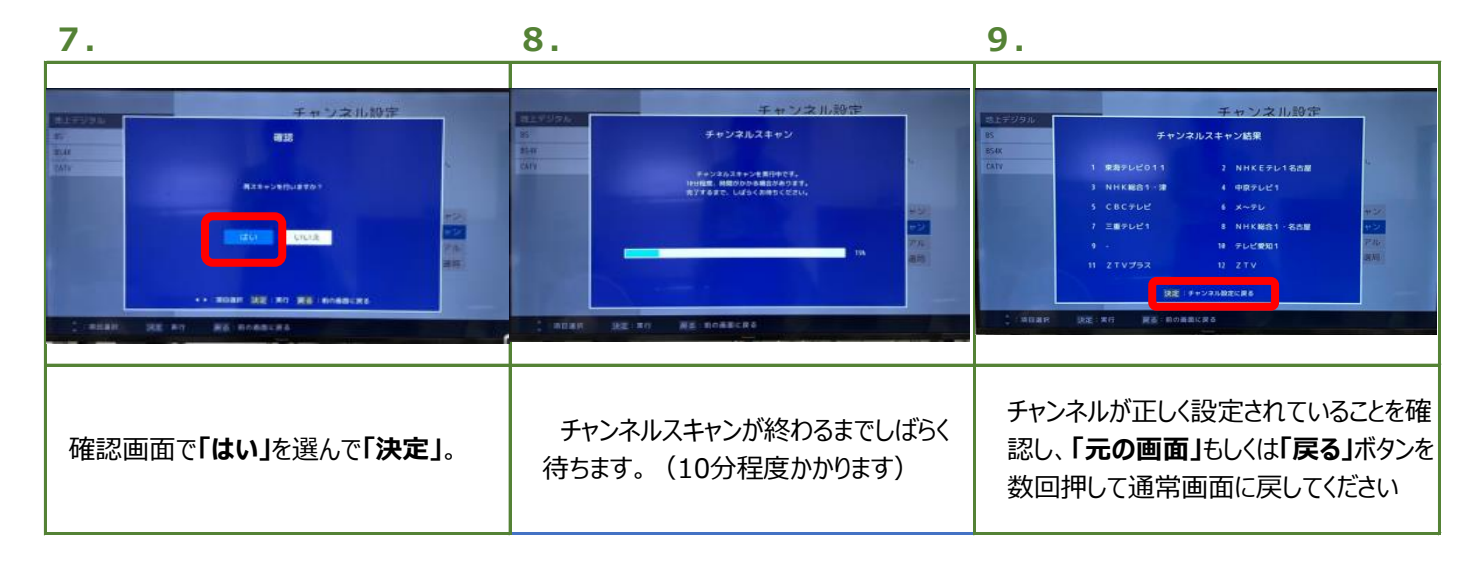

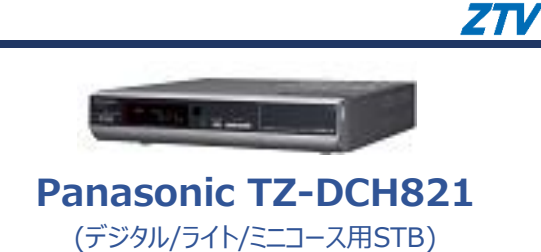

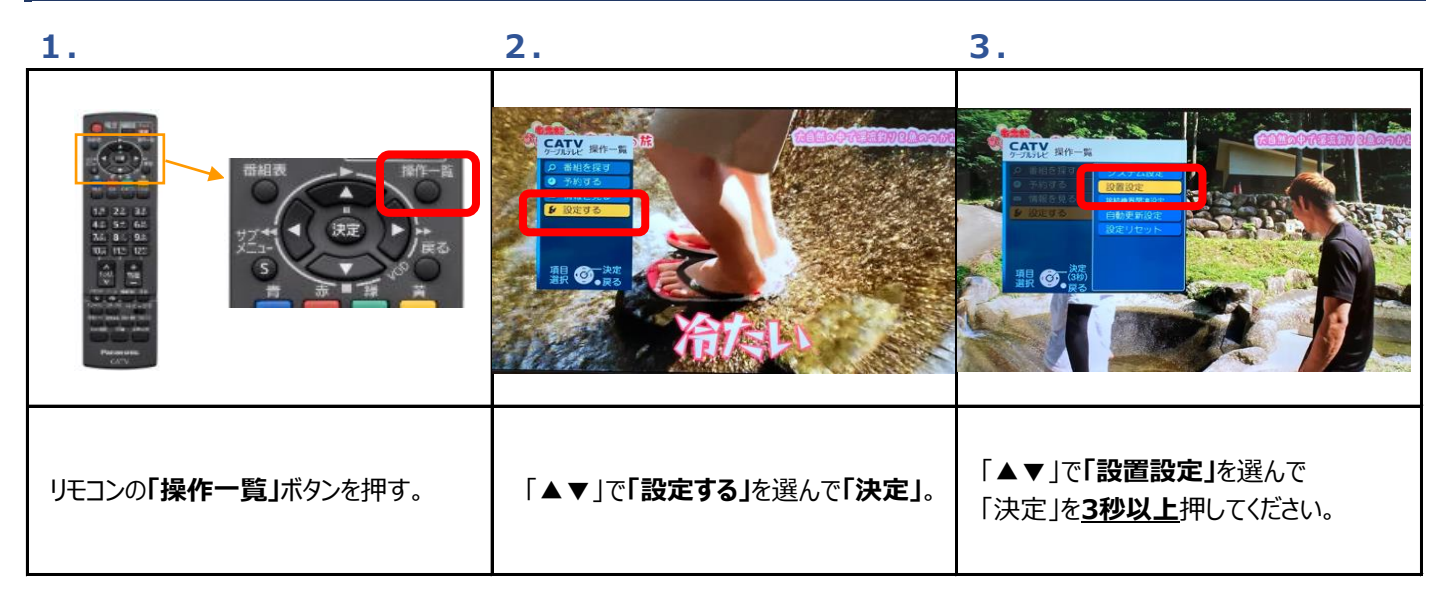

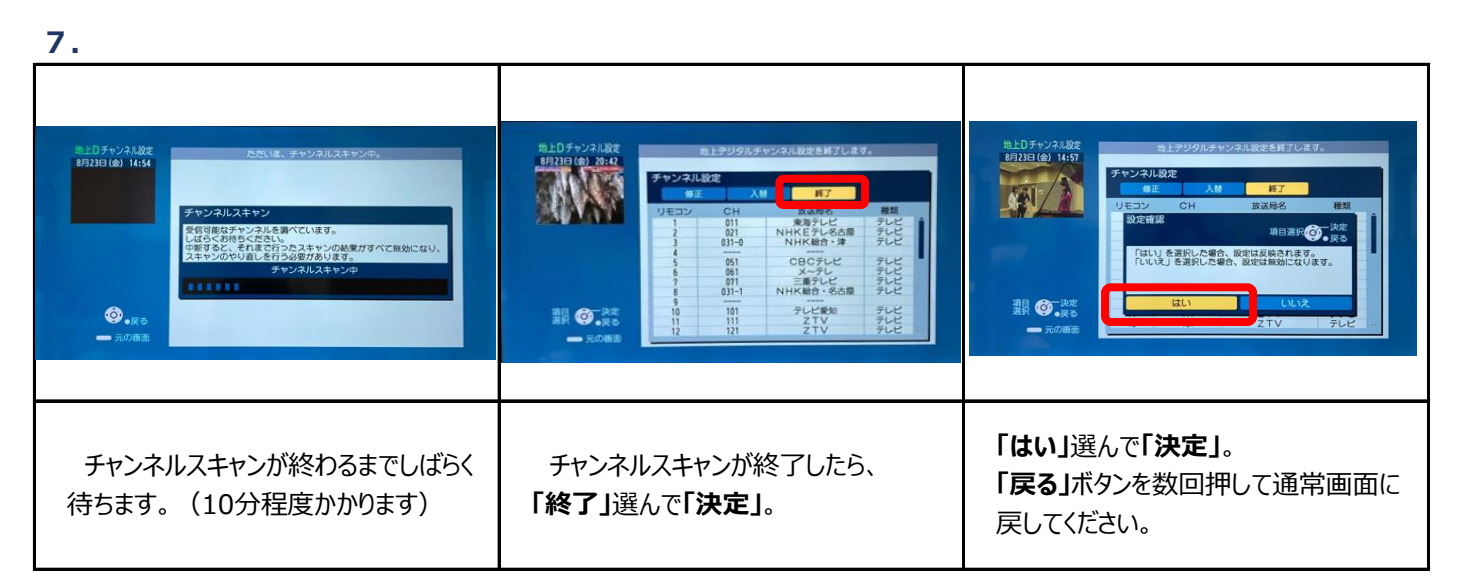

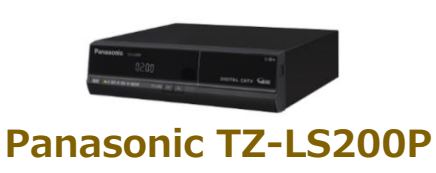

ZΠ

(デジタル/ライト/ミニコース用STB)

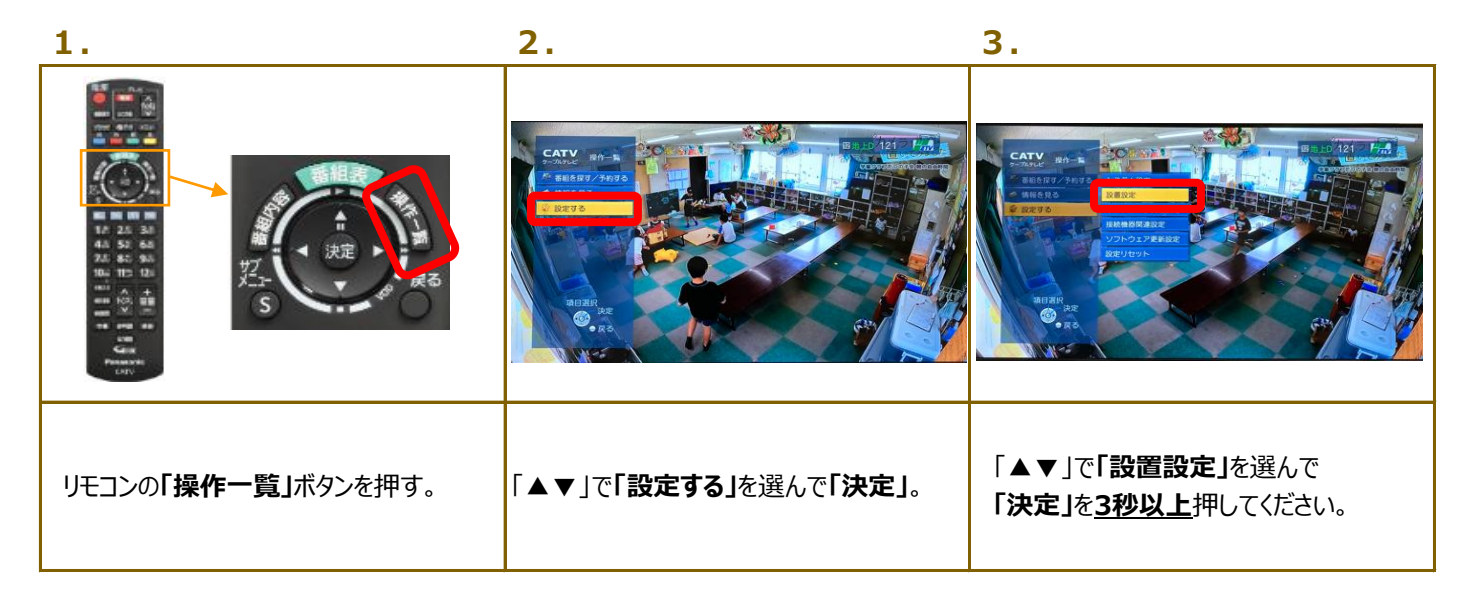

4.

5.

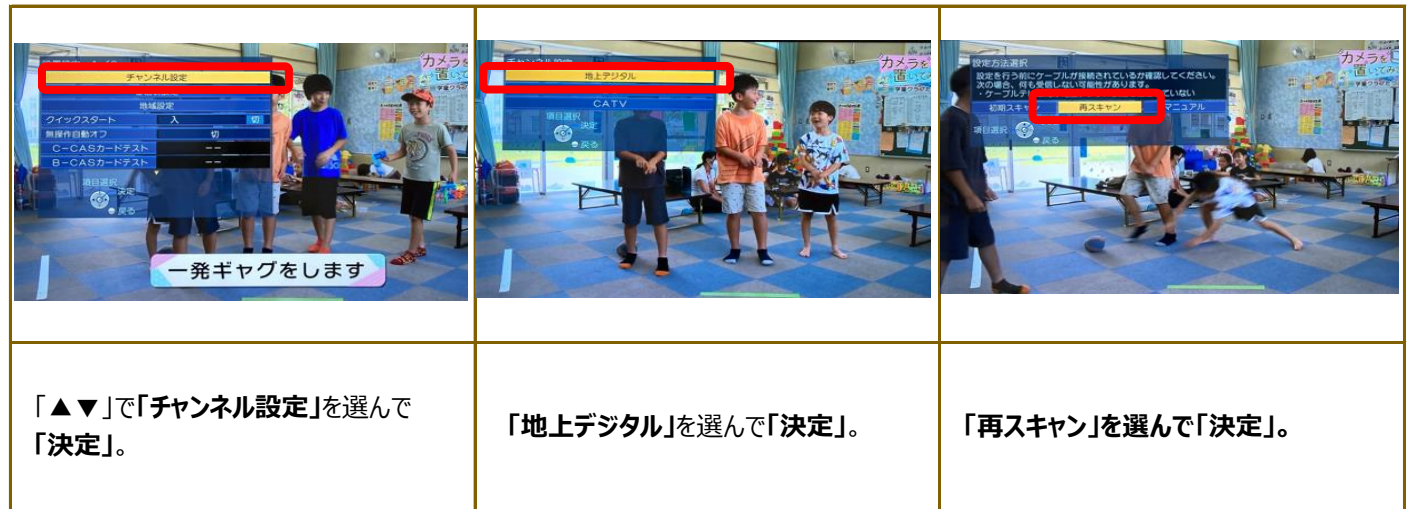

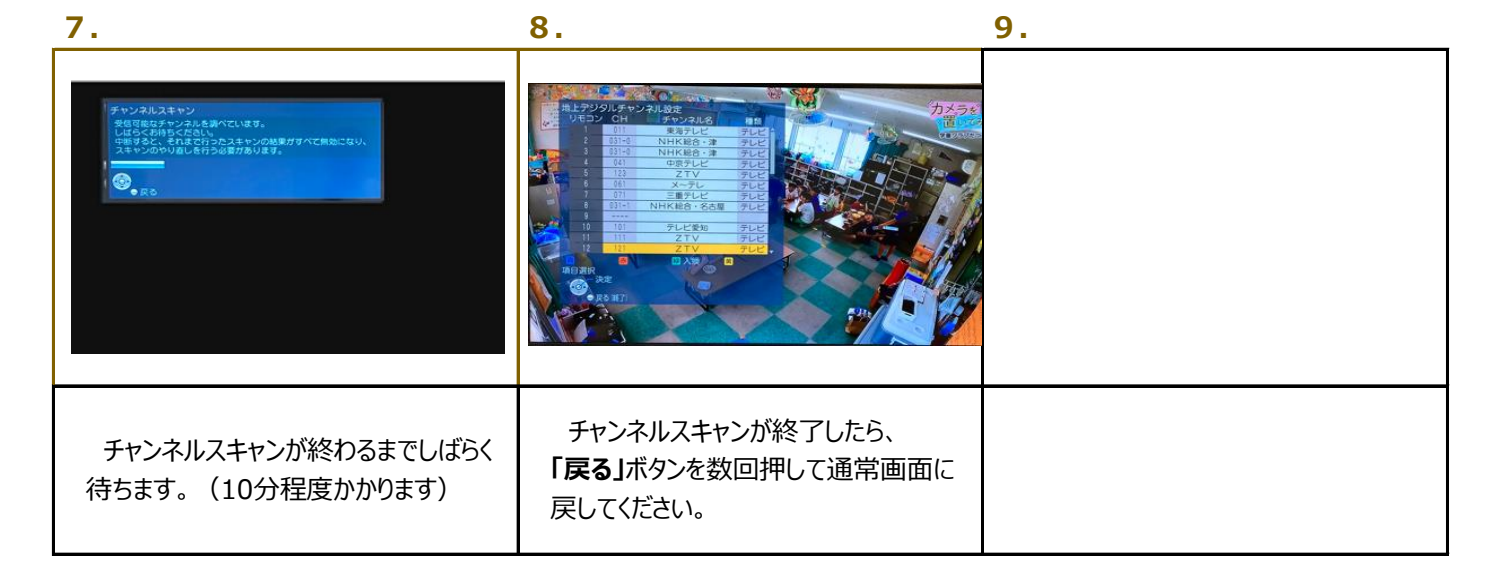

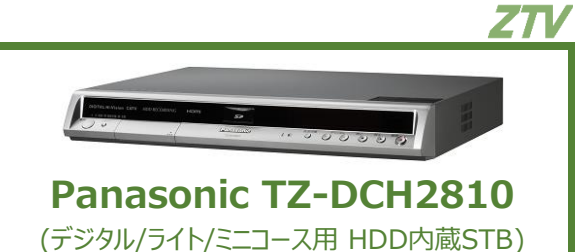

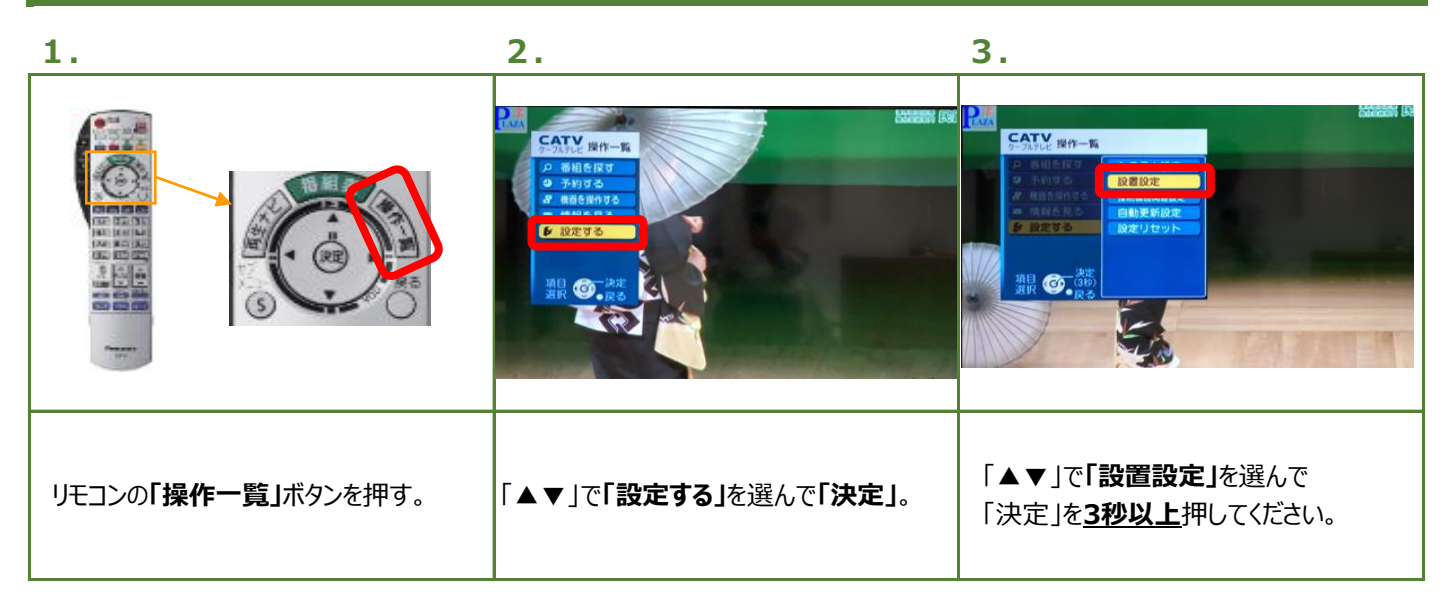

4.

5.

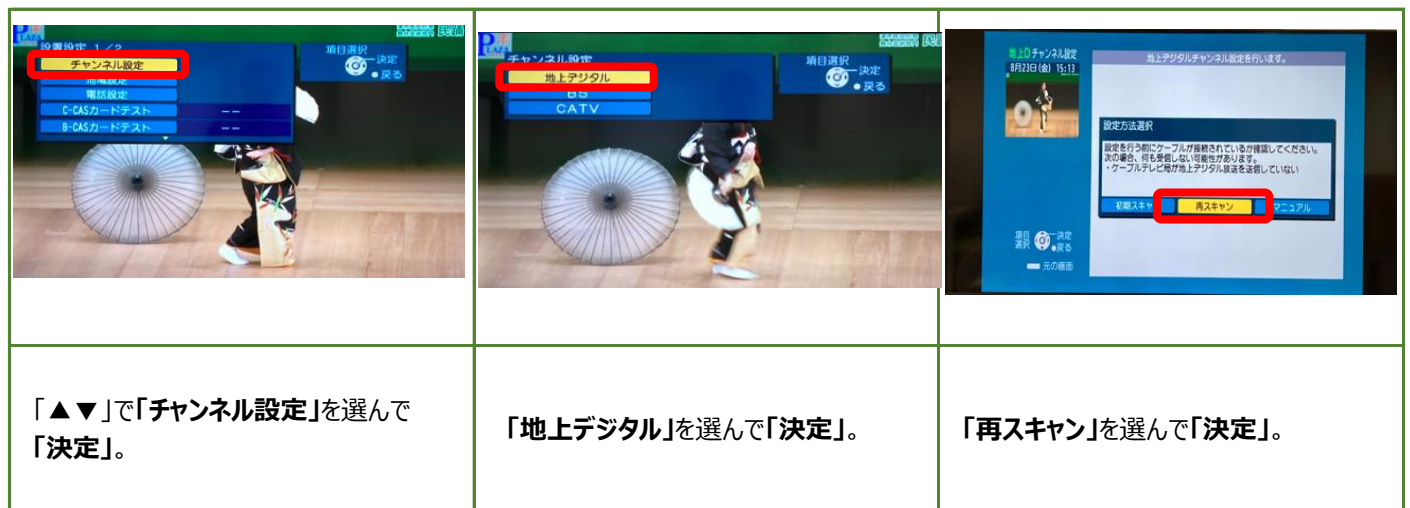

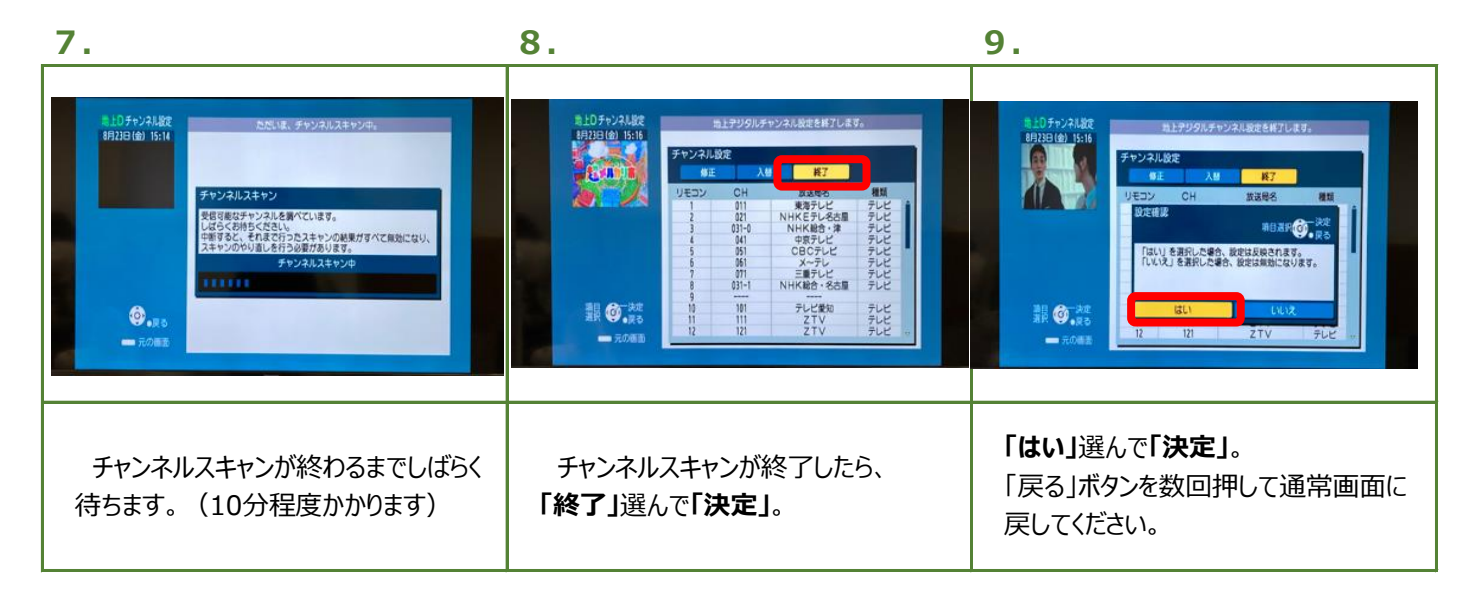

ZTV

 1.
 2.
 3.

 Image: Image: Ima

4.

5.

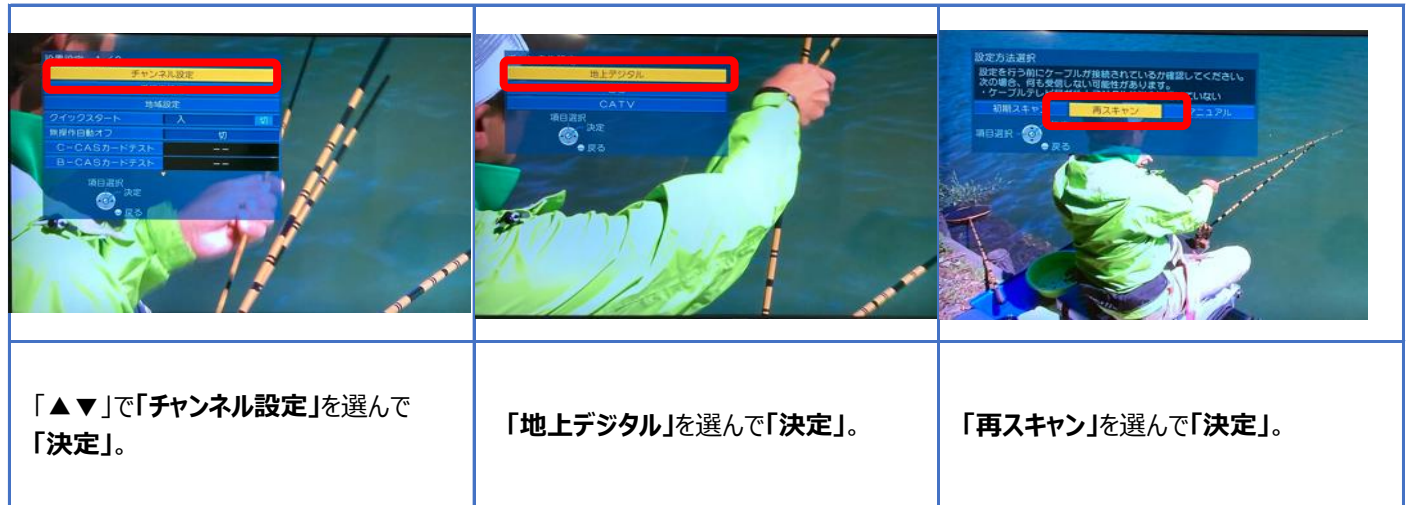

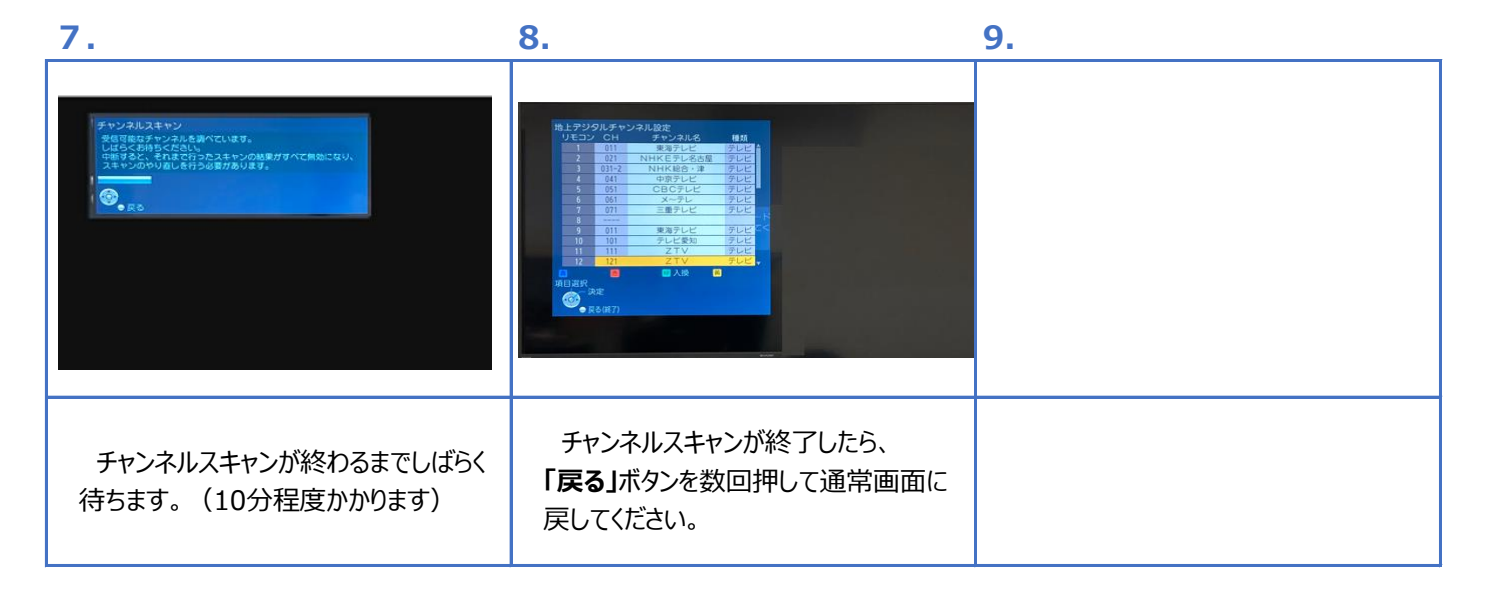

Panasonic TZ-HDW620PW

ZTV

(デジタル/ライト/ミニコース用 HDD内蔵STB)

6.

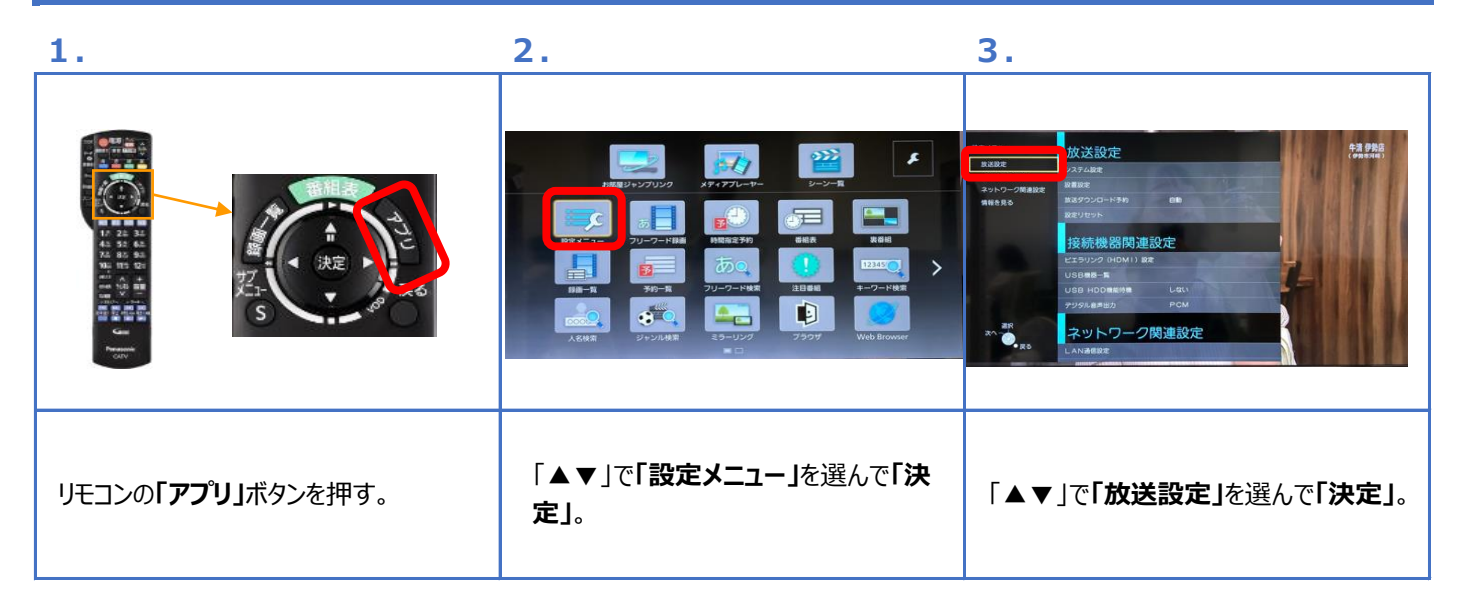

4.

| <u>acc</u><br><u>acc</u><br><u>acc</u> | Ф.С. С. С. Б.С. У. С. У. Ч. У. Ч. У. Ч. У. Ч. У. Ч. У. Ч. У. Ч. У. Ч. У. Ч. У. |                            |
|----------------------------------------------------------------------------------------------------|----------------------------------------------------------------------------------------------------|----------------------------|
| 「▲▼」で <b>「設置設定」</b> を選んで <b>「決定」</b> 。                                                                                                    | 「▲▼」で「チャンネル設定」を選んで<br>「決定」。                                                                                                    | 「 <b>地上デジタル」</b> を選んで「決定」。 |

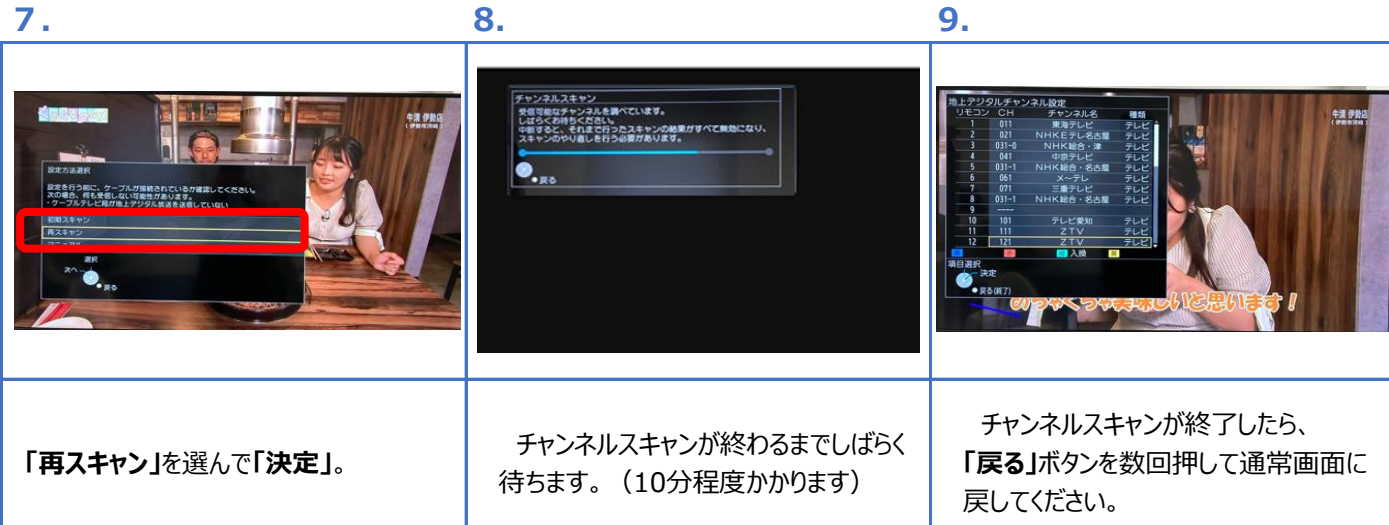

ΖΠ

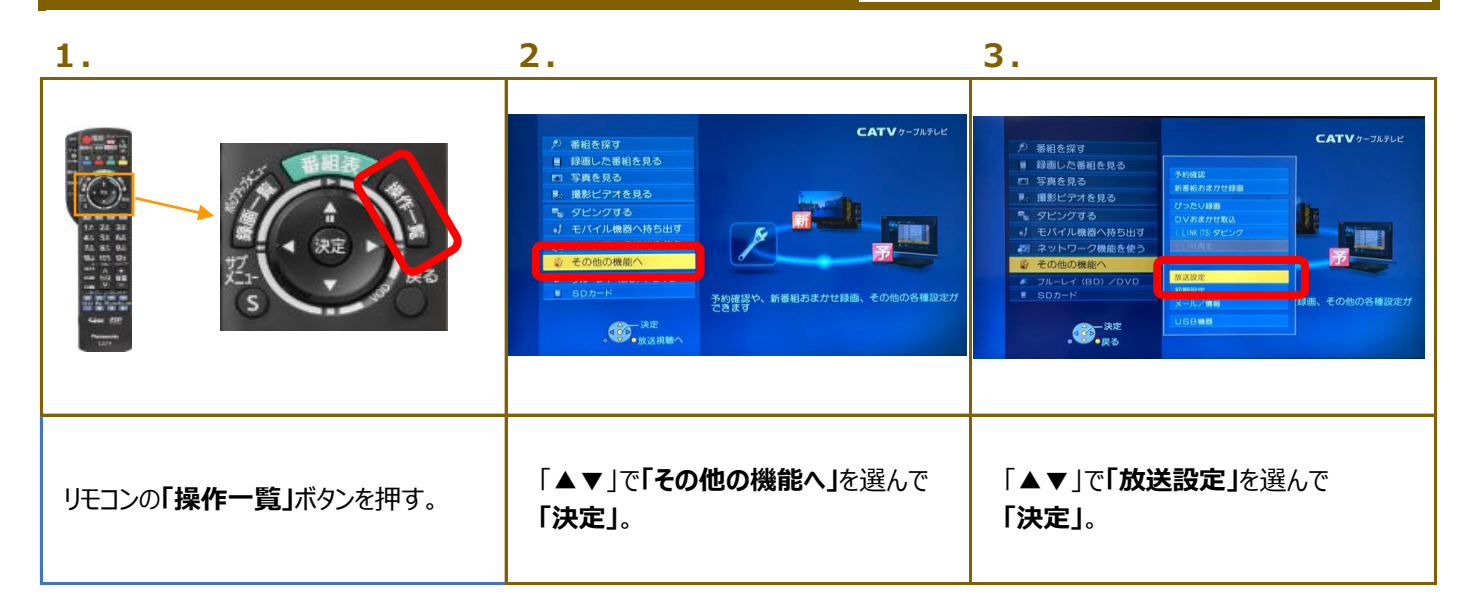

 4.
 5.
 6.

 「設置設定」を選んで「決定」。
 「チャンネル設定」を選んで「決定」。
 「サンネル設定」を選んで「決定」。

Panasonic TZ-BDT920PW (デジタル/ライト/ミニコース用 ブルーレイ搭載HDD内蔵STB)

ZΠ

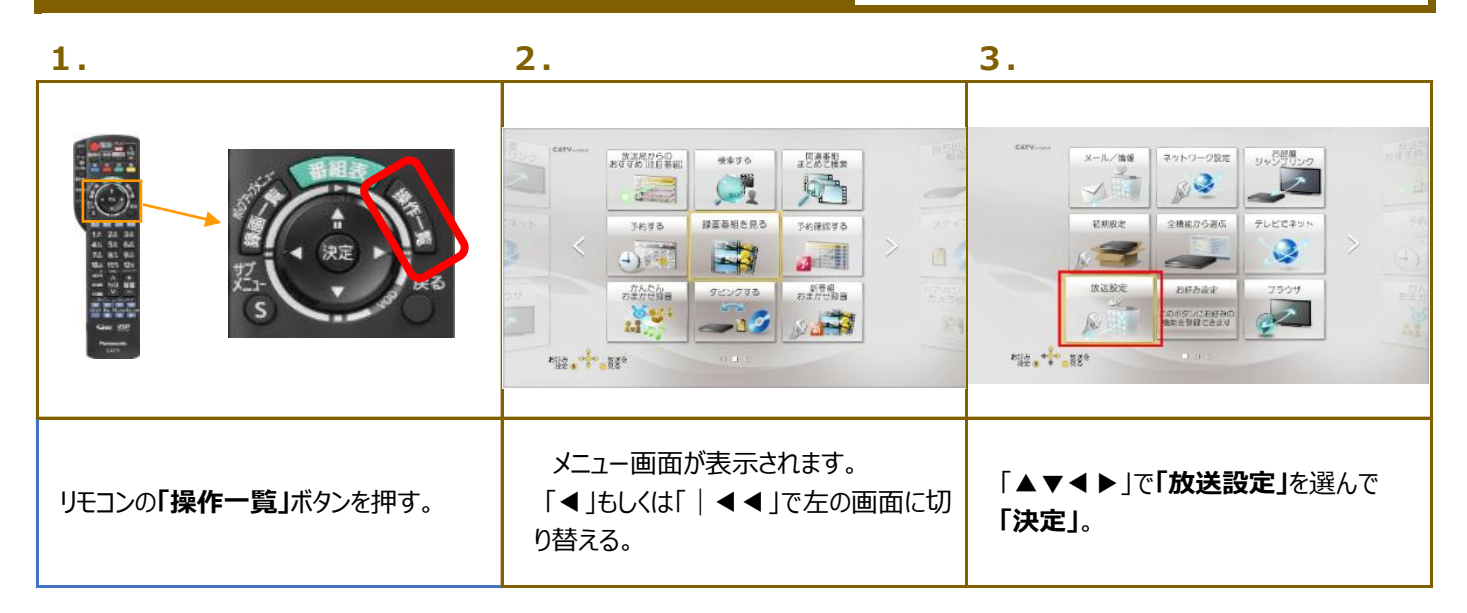

| 4.                                                                                                    | 5.                                                                                                    | 6.                                                                             |
|----------------------------------------------------------------------------------------------------|----------------------------------------------------------------------------------------------------|--------------------------------------------------------------------------------|
| <ul> <li>15回行業</li> <li>15回行業</li> <li>12人子へなJアを約50点</li> <li>12人子へなJアを約50点</li> <li>15回転</li> <li>12日本</li> </ul> | 2 • 573.462<br>2 • 573.462<br>2 • 573.462<br>3 • 573.4<br>• 5457 - 573.4<br>• 5457 - 573.4<br>• 5457 - 573.4<br>• 5457 - 573.4<br>• 5457 - 573.4<br>• - • • • • • • • • • • • • • • • • • • | またいまでは100年<br>助上型ジタル<br>日<br>CATV<br>チョンタル和税<br>構定してい<br>構定してい<br>単定部で<br>● 更る |
| 「設置設定」を選んで「決定」。                                                                                                    | 「チャンネル設定」を選んで「決定」。                                                                                                    | 「地上デジタル」を選んで「決定」。                                                              |

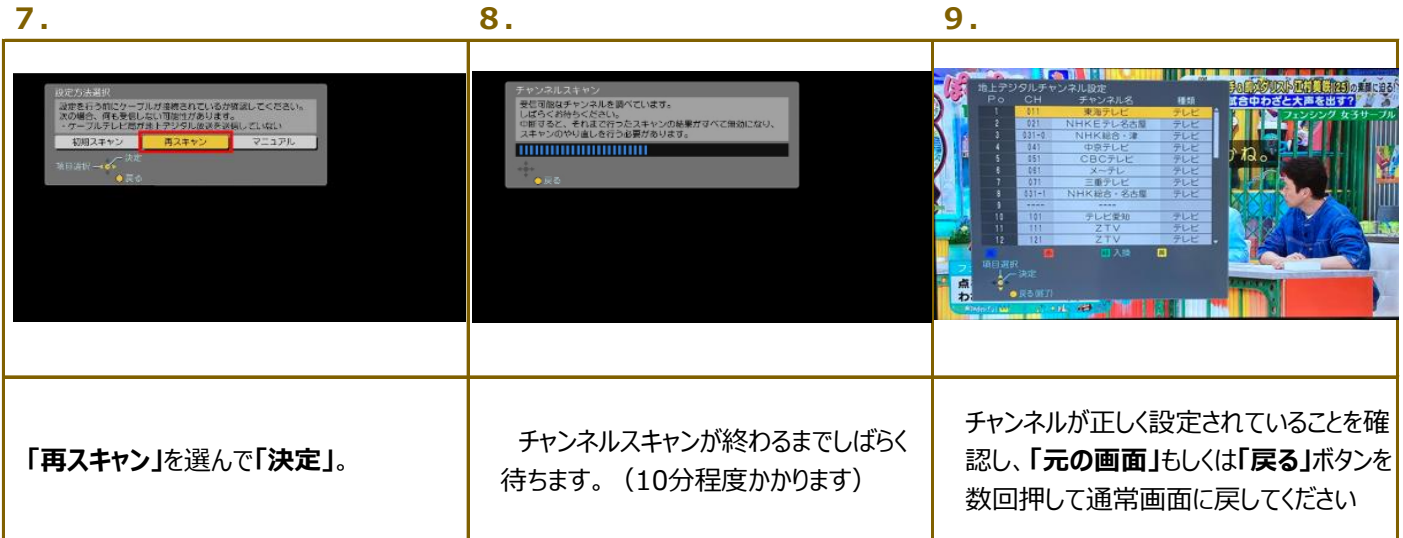

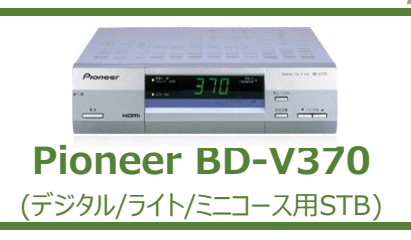

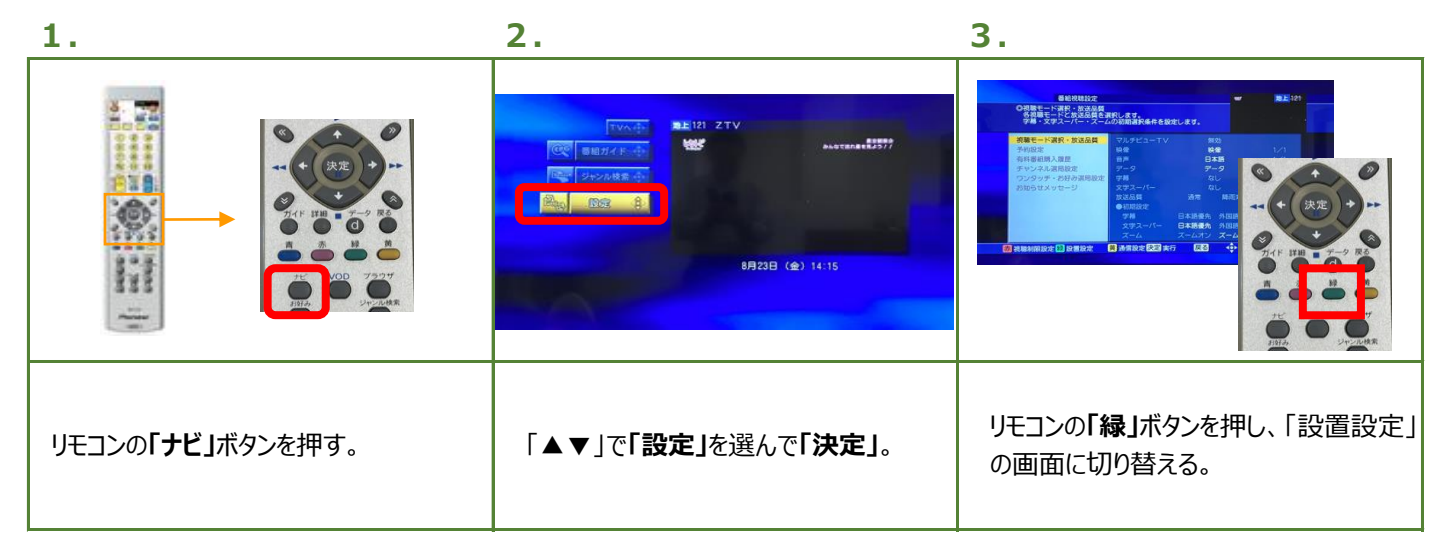

| 4.                                                   | 5.                                             | 6.                                                                                                    |
|------------------------------------------------------|------------------------------------------------|----------------------------------------------------------------------------------------------------|
|                                                      |                                                | 設置的定<br>の目前すマンマル協定<br>目前すマンマル協定と実行中です。                                                                                                    |
|                                                      |                                                | ま参照的な     マボコントローション     アボコントローション     アボル 1 Cシートン     マボル     マボル |
| ■ ●利用単位で、利用時間設定() 再考察定() 第十7 [23] 中) 8月20日 (金) 14:15 | 2023 ≰n7 523 box ∳ 8月238 (ds) 14:15            | L23 中止 8月23日 (⊕) 14;24                                                                                                    |
| 「▲▼」で「自動チャンネル設定」を選ん<br>で「決定」。                        | 「▲▼ <b>◀ ▶</b> 」で「 <b>再スキャン」</b> を選んで<br>「決定」。 | チャンネルスキャンが終わるまでしばらく<br>待ちます。(10分程度かかります)                                                                                                    |

| 7.                                               | 8. | 9. |
|--------------------------------------------------|----|----|
|                                                  |    |    |
| チャンネルスキャンが終了後、<br>「戻る」ボタンを数回押して通常画面に<br>戻してください。 |    |    |

Pioneer BD-V371
(デジタル/ライト/ミニコース用STB)

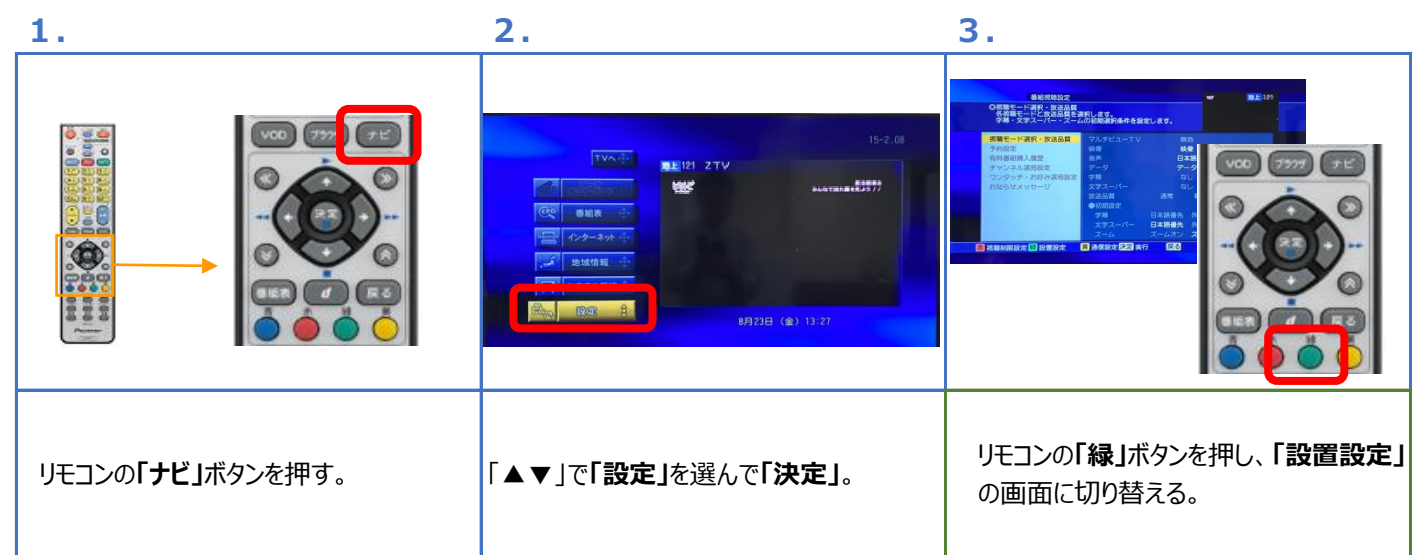

| 4.                                                                                                    | 5.                                                                                                    | 6.                                                                                                    |
|----------------------------------------------------------------------------------------------------|----------------------------------------------------------------------------------------------------|----------------------------------------------------------------------------------------------------|
| Калог         Калог         Калог <t< th=""><th>Data       Data         Provide and provide and provide and</th><th>地路な           の最新さいそれを認識すのです。           ドレットは必要なまかのです。           ドロシードの単に、           サンクードが見ない           ロシードがあい           ロシードがあい           ロシートがあい           ロシートがあい</th></t<> | Data       Data         Provide and provide and provide and | 地路な           の最新さいそれを認識すのです。           ドレットは必要なまかのです。           ドロシードの単に、           サンクードが見ない           ロシードがあい           ロシードがあい           ロシートがあい           ロシートがあい |
| 「▲▼」で「 <b>自動チャンネル設定」</b> を選ん<br>で「 <b>決定」</b> 。                                                                                                    | 「▲▼◀▶」で「 <b>再スキャン」</b> を選んで<br>「決定」。                                                                                                    | チャンネルスキャンが終わるまでしばらく<br>待ちます。(10分程度かかります)                                                                                                    |

| 7.                                   | 8. | 9. |
|--------------------------------------|----|----|
|                                      |    |    |
| チャンネルスキャンが完了したら、<br>「戻る」を押して通常画面に戻る。 |    |    |